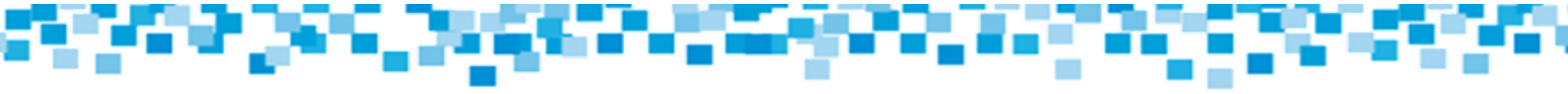

## Reporte de Uso de Fondos Instructivo

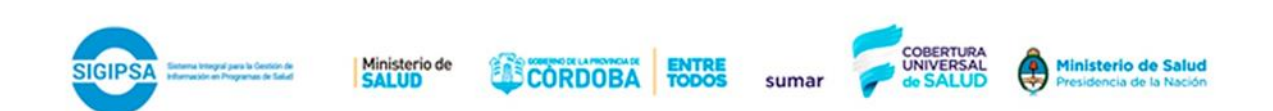

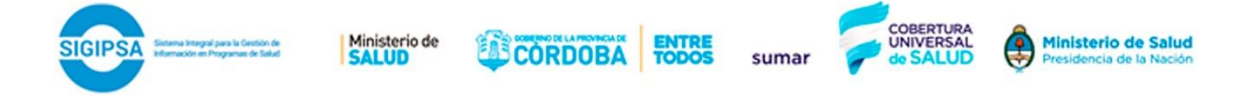

1. Ingresar a www.sigipsa.com.ar

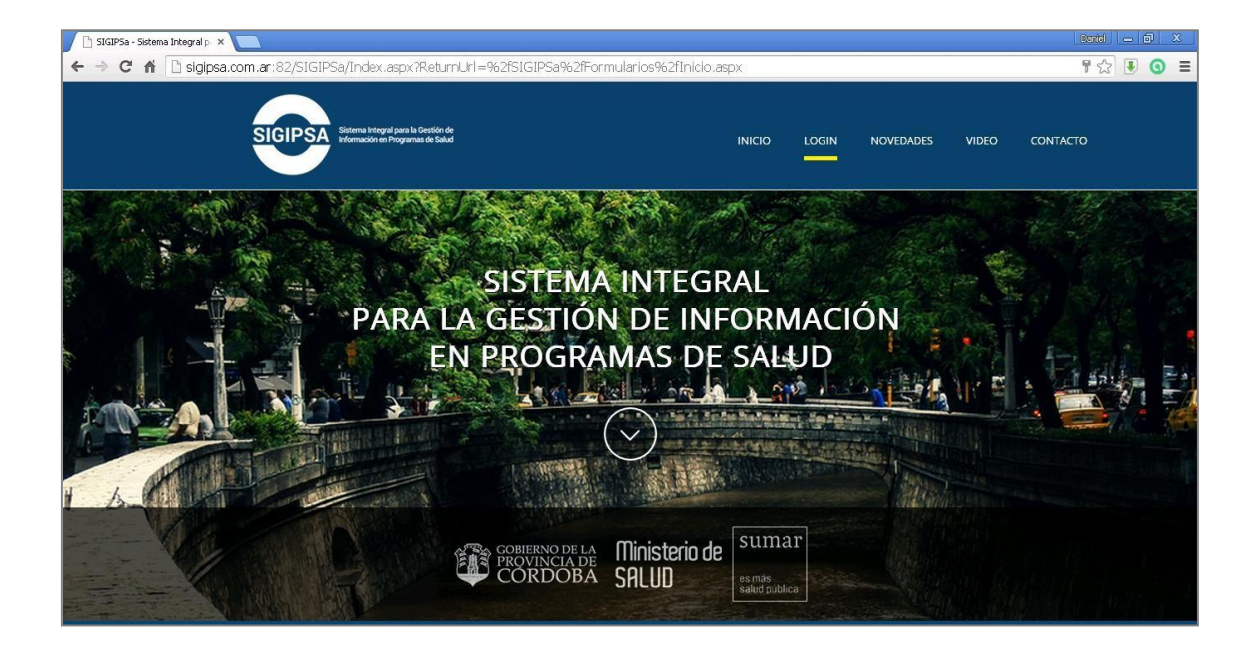

2. Realizar el login, ingresando los datos de usuario y contraseña asignados.

| SIGIPSa - Sistema Integra X                                                                                                    |                                                                                                    |                                                                              |                                                                                              |                                                                     |                  |                                       |
|----------------------------------------------------------------------------------------------------|----------------------------------------------------------------------------------------------------|------------------------------------------------------------------------------|----------------------------------------------------------------------------------------------|---------------------------------------------------------------------|------------------|---------------------------------------|
| ← → C O No es seguro   www.sigipsa.com.ar/sigipsa/index.aspx                                                                                                    |                                                                                                    |                                                                              |                                                                                              |                                                                     |                  | ☆ 🤒                                   |
| 🔢 Aplicaciones 💧 Plataforma de Capaci 📒 Programa Sumar 🛆 Clave FIscal   AFIP - A 🔼 La Rebotic                                                                                                    | a de Excel:                                                                                                    |                                                                              |                                                                                              |                                                                     |                  |                                       |
| Signed to Gestion de Sald                                                                                                    |                                                                                                    | INICIO                                                                       | login novedat                                                                                | des video                                                           | CONTACTO         |                                       |
|                                                                                                    | INGRESO SIGIPSA                                                                                                    |                                                                              |                                                                                              |                                                                     |                  |                                       |
|                                                                                                    | Correo Electrónico                                                                                                  |                                                                              |                                                                                              |                                                                     |                  |                                       |
|                                                                                                    | Contraseña                                                                                                    |                                                                              |                                                                                              |                                                                     |                  |                                       |
|                                                                                                    | ¿Olvido su contraseña?                                                                                              |                                                                              |                                                                                              |                                                                     |                  |                                       |
|                                                                                                    | Ingresar                                                                                                    |                                                                              |                                                                                              |                                                                     |                  |                                       |
|                                                                                                    |                                                                                                    |                                                                              |                                                                                              |                                                                     |                  |                                       |
|                                                                                                    | NOVEDADES                                                                                                    |                                                                              |                                                                                              |                                                                     |                  |                                       |
|                                                                                                    |                                                                                                    |                                                                              |                                                                                              |                                                                     |                  |                                       |
| 29/12/2017                                                                                                    | 05/0                                                                                                    | 4/2018                                                                       |                                                                                              |                                                                     |                  |                                       |
| NUEVO MODULO DE FACTURACION DE TALL                                                                                                    | ERES NU                                                                                                    | EVO SISTEMA                                                                  | A DE INSCRIPCION                                                                             |                                                                     |                  |                                       |
| Area Sastemas y Lagocitación momita se encuentra en in<br>neuro procedimiento de reporto para las prácticas de tali<br>como objetivo simplificar la carga de datos de seta práctic<br>registro: El instructivo: con descripción paso a paso del us<br>módulo de carga de prácticas de halferes está publicado<br>Sigipas y ar nuestra página sub. Por consultas enviar m | Incionamiento Un A p<br>res que tiene insc<br>:a y mejorar su invit<br>o del nuevo este<br>an Descargas de<br>ail a | artir del lunes 9 d<br>rripción. El mismo<br>tamos a leer aten<br>a sistema. | le Abhi comenzara a funcio<br>o se diseñó a fin de agilizar<br>Itamente el instructivo dispi | nar un nuevo sistem<br>la carga de datos. L<br>onible en "Descarga: | ade<br>os<br>"de |                                       |
| 🖾 unnamed.jpg 🔨                                                                                                    |                                                                                                    |                                                                              |                                                                                              |                                                                     |                  | Mostrar todo X                        |
| 📀 (ĉ 🚔 D 💽 🗐 🗐                                                                                                    |                                                                                                    |                                                                              |                                                                                              |                                                                     |                  | ES 🔺 🏴 all 🌵 12:56 p.m.<br>10/04/2018 |

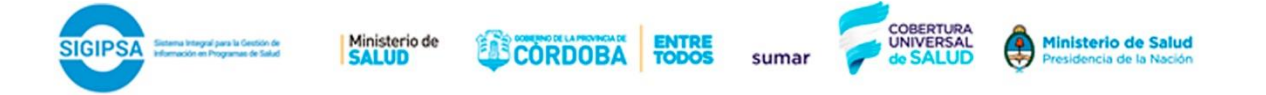

3. Una vez que se ha accedido al panel de control, seleccionamos FACTURACIÓN y luego Uso De Fondos:

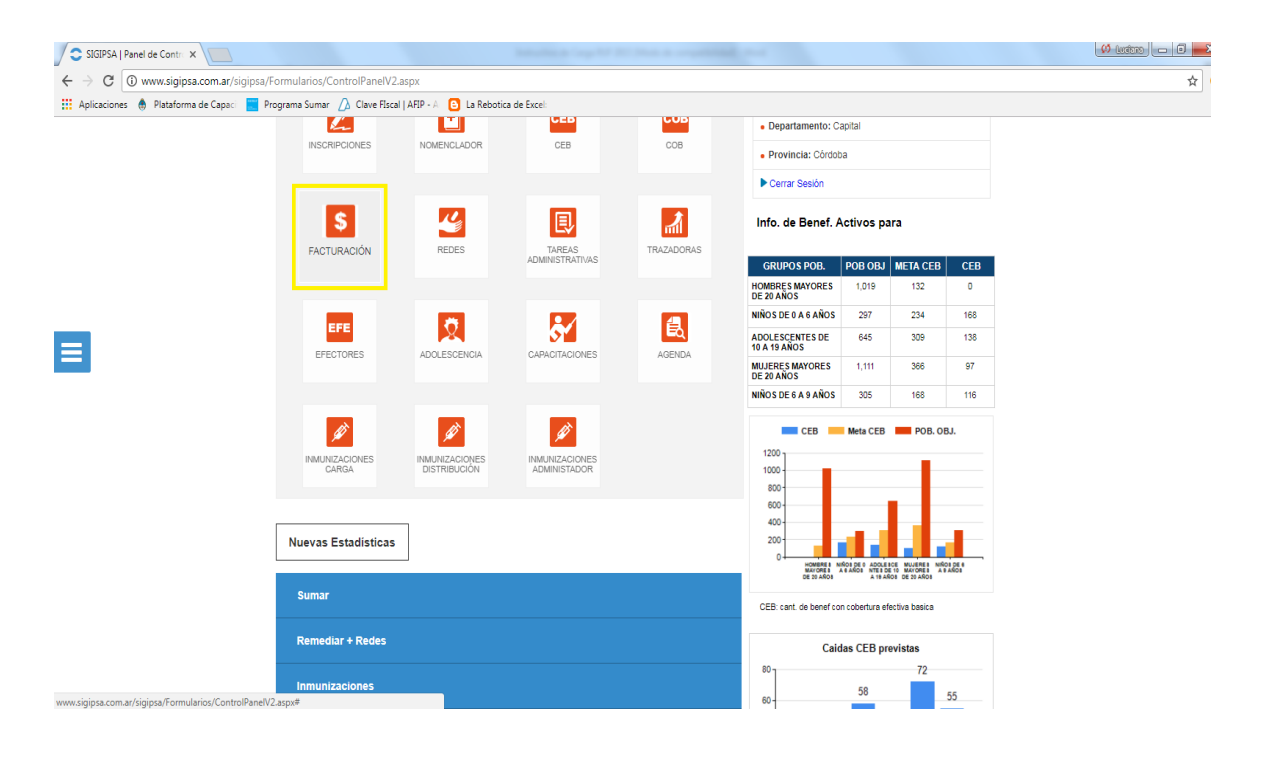

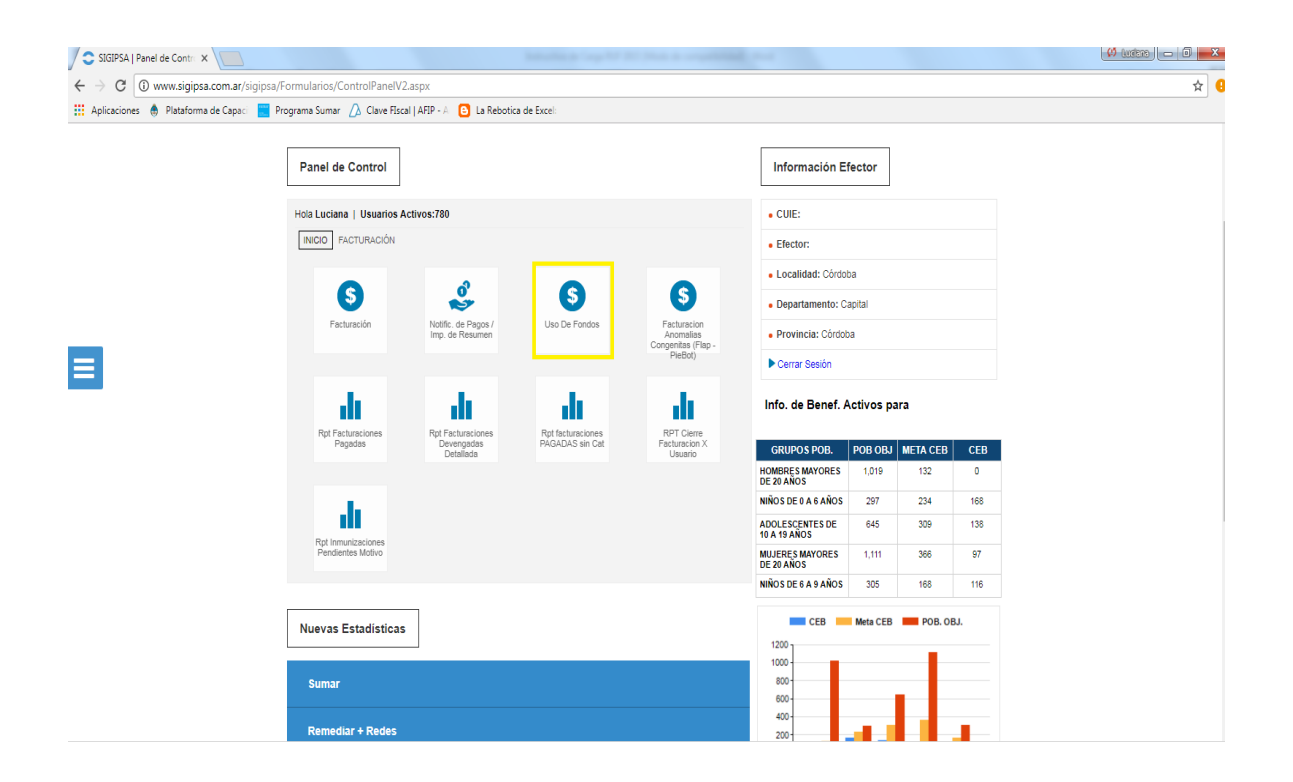

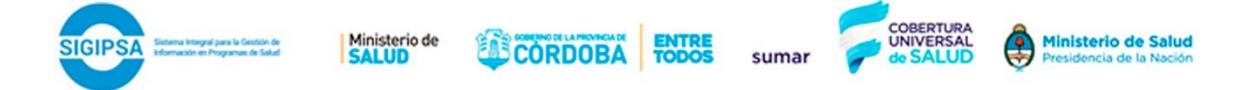

4. Aparecerán en pantalla, los datos que debemos completar. En primer lugar el período que estamos informando. Por defecto, el sistema traerá el vigente a la fecha, pero el usuario podrá desplazarse hacia atrás en caso que deba informar períodos anteriores como se observa a continuación:

| SIGIPSA - Sistema Integri ×                                                                    |                                                                                                    |                                          |                       | 🗱 🖬 🗖 🗖 📈         |
|------------------------------------------------------------------------------------------------|----------------------------------------------------------------------------------------------------|------------------------------------------|-----------------------|-------------------|
| $\leftrightarrow \rightarrow \mathbf{C}$ () www.sigipsa.com.ar/SIGIPSa/Formularios/Facturacion | /FacturacionUsoFondos.aspx?User=M                                                                     | zQ5ODg5NzM=&IDE=NzA0&TipoRepor           | rte=Uso%20De%20Fondos | ☆ (               |
| 🔢 Aplicaciones  Plataforma de Capaci 📄 Programa Sumar 🕖 Clave F                                | Iscal   AFIP - A 🕒 La Rebotica de Excel                                                               |                                          |                       |                   |
| Bienvenido a SIGIPSA                                                                           |                                                                                                    |                                          |                       | Luciana, Margaria |
|                                                                                                | ma Integral para la Gestión de<br>mación en Programas de Salud                                        |                                          | CONTORIA SALUD        |                   |
| Ingressr Aplicación                                                                            | Periodo: 31/03/2018<br>31/02/018<br>28/02/018<br>31/12/2018<br>31/12/2017<br>30/11/2017<br>31/12/2017 | Declaracion Resumen Cta     Aplicaciones |                       |                   |
| www.sigpsa.com.ar                                                                              | 30/09/2017<br>31/08/2017<br>31/07/2017<br>30/06/2017<br>31/05/2017<br>31/05/2017                      | SIGIPSA                                  | Córdoba, Argentina    |                   |
|                                                                                                | 31/03/2017<br>28/02/2017<br>31/01/2017<br>31/12/2016<br>30/11/2016<br>31/10/2016<br>30/09/2016        |                                          |                       |                   |

Una vez designado el período de carga (que en este caso figurativamente será el de marzo), debemos ingresar la aplicación (el gasto que se imputará a dicho período), al hacer click en el botón "Ingresar Aplicación" aparecerá la siguiente pantalla:

|                        | Ingreso / Modificación de Aplicación |
|------------------------|--------------------------------------|
| Fecha:                 |                                      |
| Grupo:                 | Seleccione Grupo                     |
| Item Gasto:            | Seleccione Item Gasto                |
| Observacion:<br>Monto: |                                      |
|                        |                                      |
|                        | Aceptar Cancelar                     |

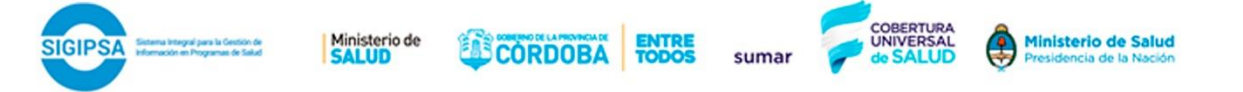

El primer dato que debemos cargar es la fecha. Recordar que esta fecha debe estar comprendida en el período que se está informando (en este caso recordemos se trata de marzo). Es importante que esta fecha sea la fecha en que se realiza el pago efectivo del gasto, es decir el momento en que efectivamente se descuenta el dinero de la cuenta. Es por esta razón que para poder cargar esta fecha es necesario contar con el Resumen de Cuenta Bancario en caso de se utilice una cuenta EXCLUSIVA para los fondos del programa y el Libro Banco si la cuenta no es exclusiva y contiene ingresos de otras fuentes. En este caso tomaremos a modo de ejemplo una erogación que se produjo el día 05/03/2018.

A continuación debemos seleccionar el Grupo del Gasto al que corresponde la erogación que estamos informando. Véase que a través del desplegable podemos optar por cualquier opción de Grupo, en este caso seleccionaremos a modo de ejemplo el Grupo correspondiente a Locación de Obras y/o Servicios:

| -            | Ingreso / Modificación de Aplicación | -      |
|--------------|--------------------------------------|--------|
| Fecha:       | 05/03/2018                           |        |
|              |                                      |        |
| Grupo:       | Seleccione Grupo                     |        |
| Tipo:        | Seleccione Grupo                     |        |
| Item Gasto   | Incentivos al Personal               |        |
|              | Locación de Obras y/o Servicios      |        |
| Observacion: | Insumos                              |        |
| Monto:       | Inversiones                          | 00.60) |
| Nro Comp ·   | Mantenimiento                        |        |
|              | Capacitación                         |        |
|              | Cesion                               |        |
|              | Aceptar Cancelar                     |        |

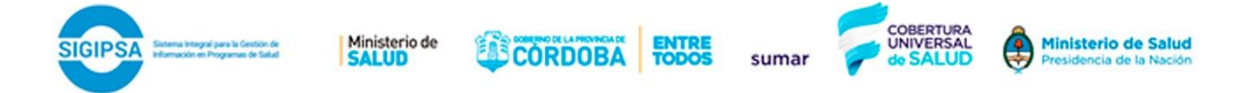

Una vez cargado el grupo, se procede a cargar el Tipo e Ítem del Gasto seleccionando las opciones del desplegable. A modo de ejemplo seleccionaremos un pago que se realiza a un médico pediatra por los servicios prestados en el mes de Marzo 2018, por un importe de \$ 5.000,50 justificado por el N° de comprobante 0001-00004578 (recibo de pago que otorga el profesional en este caso). Este último campo no resulta de carga obligatoria.

| -            | Ingreso / Modificació        | in de Aplicación                     |
|--------------|------------------------------|--------------------------------------|
| Fecha:       | 05/03/2018                   |                                      |
|              |                              |                                      |
| Grupo:       | Locación de Obras y/o Servi  | icios 🔹                              |
| Tipo:        | Médicos                      | •                                    |
| Item Gasto:  | Pediatría                    | •                                    |
| Observación: | Por servicios prestados en e | l mes de Marzo de 2018               |
| Monto:       | 5000,5                       | Solo separador decimal (Ej:15000.60) |
| Nro Comp.:   | 0001-00004578                |                                      |
|              |                              |                                      |
|              | Aceptar                      | Cancelar                             |

Finalmente, le damos click al botón aceptar, y si hemos realizado la carga de datos de manera correcta, el sistema nos brindará un mensaje de alerta como el siguiente:

| Mensaje                       |
|-------------------------------|
| Aplicacion Cargada con Exito! |
| Aceptar                       |
|                               |

4

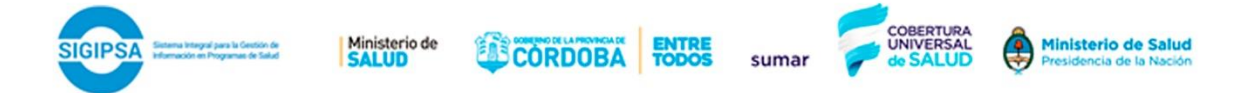

A continuación veremos cómo el sistema va actualizando las aplicaciones cargadas en la tabla de a continuación. A medida que vayamos incorporando más aplicaciones (gastos) la tabla irá aumentando la cantidad de registros.

| E | ienvenido a SIGIPSA                                                      |                                                                   | Luciana, Margaria                                                                                                    |
|---|--------------------------------------------------------------------------|-------------------------------------------------------------------|----------------------------------------------------------------------------------------------------|
|   | Sistema Integral para la Gestión de<br>Información en Programas de Salud |                                                                   | CONTROL AND AND AND AND AND AND AND AND AND AND                                                                                                  |
|   | Periodo: 31                                                              | X00000 - PROGRAMA SUMAR                                           | Imprimir RUF                                                                                                    |
|   | Ingresar Aplicación                                                      | Lista de Aplicaciones                                             |                                                                                                    |
|   | Tipo                                                                     | Observacion<br>Por servicios prestados en el mes de Marzo de 2018 | Fecha Uso         Monto         Nro Comprobante         Efector Receptor           05/03/2018 12:00:00 a.m.         5000,5         0001-00004578 |
|   | www.sigipsa.com.ar                                                       | SIGIPSA                                                           | Córdoba, Argentina                                                                                                    |

Si luego de cargar la aplicación, identificamos un error en la misma podemos Editarla (si tuviéramos que modificar algún dato en particular), o eliminarla directamente a través de los siguientes botones que aparecen al principio de la fila:

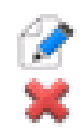

Editar aplicación Eliminar aplicación

En este caso será el único gasto que cargaremos en el mes de Marzo, siguiendo con nuestro ejemplo. Si hubiere más gastos que cargar, se debe repetir el procedimiento descripto.

## Gastos bancarios

En caso que existan gastos del mantenimiento de la cuenta bancaria deberán ser ingresados como gastos en cada uno de los períodos con fecha del último día del mes. La clasificación es la que se muestra a continuación:

| Sistema Integral para la Gentión de<br>Infernación en Programas de Salut | Ministerio de<br>SALUD | CORDOBA | ENTRE | sumar | COBERTURA<br>UNIVERSAL<br>de SALUD | Ministerio de Salud<br>Presidencia de la Nación |
|--------------------------------------------------------------------------|------------------------|---------|-------|-------|------------------------------------|-------------------------------------------------|
|--------------------------------------------------------------------------|------------------------|---------|-------|-------|------------------------------------|-------------------------------------------------|

| Ingreso | I | Modificación | de | Aplicación |
|---------|---|--------------|----|------------|
|---------|---|--------------|----|------------|

| Fecha:       | 31/03/2018                  |                                |         |
|--------------|-----------------------------|--------------------------------|---------|
|              |                             |                                |         |
| Grupo:       | Locación de Obras y/o Servi | icios 🔻                        |         |
| Tipo:        | Administrativos y otros     | •                              |         |
| Item Gasto:  | Administrativos             | •                              |         |
| Observación: | Gastos bancarios MARZO 20   | D18                            |         |
| Monto:       | 105                         | Solo separador decimal (Ej:150 | 000.60) |
| Nro Comp.:   |                             |                                |         |
|              |                             |                                |         |
|              | Aceptar                     | Cancelar                       |         |

5. A continuación deberemos ingresar la "Declaración del Resumen de Cuenta", en este sentido debe cargarse el saldo de la/s cuenta/s a la fecha que se disponga el Resumen de Cuenta Bancario en caso de cuenta EXLUSIVA o Libro Banco si no es EXCLUSIVA. Vale la pena recordar que aquellos efectores que no tengan una cuenta exclusiva para los ingresos y egresos del programa deben <u>OBLIGATORIAMENTE</u> confeccionar un libro banco especificando SALDO INCIAL, MOVIMIENTO Y SALDO FINAL de cada mes.

| Bienvenido a SIGIPSA                                                   | Luciana, Margaria                                                                   |
|------------------------------------------------------------------------|-------------------------------------------------------------------------------------|
| Sitema Integral para la Gestión de<br>Información en Programa de Salud | CONTROL A Ministeria de<br>CORTOCIA SALUD                                           |
| Periodo: 31/03/2018                                                    | X00000 - PROGRAMA SUMAR  Declaracion Resumen Cta Imprimir RUF Lista de Aplicaciones |
| www.sigpsa.com.ar                                                      | SIGIPSA Córdola, Argentina                                                          |

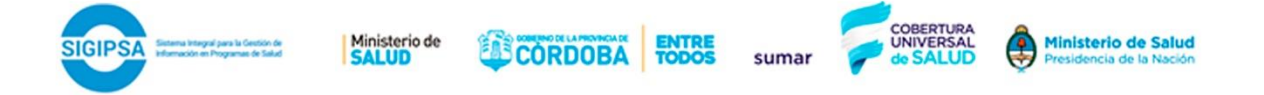

Lo primero que deberemos cargar el período, en este caso siguiendo con el ejemplo continuamos con el mes de Marzo, esto significa que cargaremos el saldo de la cuenta bancaria al 31/03/2018, es decir el **saldo FINAL** del mes de marzo. Fíjese que a través del desplegable se podrá cargar los saldos de la cuenta bancaria de períodos anteriores, a los fines de consultar los saldos cargados anteriormente.

|                   | Declaracion Resu                                                                                                    | ım       | en de Cuenta                              |
|-------------------|----------------------------------------------------------------------------------------------------|----------|-------------------------------------------|
| Periodo:          | 31/03/2018<br>31/03/2018                                                                                                    | <b>T</b> |                                           |
| CBU:<br>Saldo \$: | 28/02/2018<br>31/01/2018<br>31/12/2017<br>30/11/2017<br>31/10/2017                                                                                     |          | ▼<br>Solo separador decimal (Ej:15000.60) |
|                   | 30/09/2017<br>31/08/2017<br>31/07/2017<br>30/06/2017<br>31/05/2017<br>30/04/2017<br>31/03/2017<br>28/02/2017<br>31/01/2017<br>31/01/2017<br>31/12/2016 |          | Cancelar                                  |
|                   | 30/11/2016<br>31/10/2016<br>30/09/2016<br>31/08/2016                                                                                                   | •        |                                           |

A continuación aparece por defecto la CBU<sup>1</sup> de la cuenta bancaria que figura en el Convenio de Gestión firmado, a la cual se transfieren todos los fondos del Programa. En el caso que el efector tenga más de una cuenta asignada al programa, consultando el desplegable como se ve en imagen podrá cargar los saldos por cada CBU.

## Declaracion Resumen de Cuenta

| Periodo: 31/03/2018                                             |            |
|-----------------------------------------------------------------|------------|
| CBU: 0200900501000040010882<br>Saldo \$: 0200900501000040010882 | ▼<br>0.60) |
| Aceptar                                                         | Cancelar   |

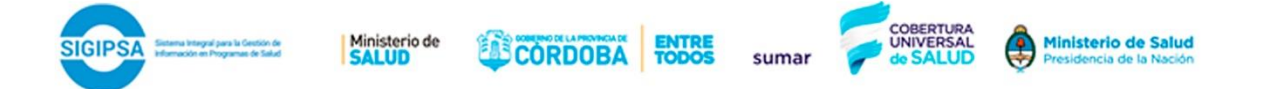

Para continuar con el ejemplo, cargaremos el saldo de la cuenta para el período de Marzo (fin de mes 31/03/2018) que resulta de \$43821,96

| Declaracion Resumen de Cuenta                                  |                                           |  |  |  |  |  |  |  |
|----------------------------------------------------------------|-------------------------------------------|--|--|--|--|--|--|--|
| Periodo: 31/03/2018                                            | •                                         |  |  |  |  |  |  |  |
| CBU: 0200324301000000485651<br>Saldo \$: <mark>43821,96</mark> | ▼<br>Solo separador decimal (Ej:15000.60) |  |  |  |  |  |  |  |
| Aceptar                                                        | Cancelar                                  |  |  |  |  |  |  |  |

Al darle Aceptar, el sistema alertará que se ha cargado con éxito de la siguiente manera:

| Mensaje                         |  |  |  |  |  |  |
|---------------------------------|--|--|--|--|--|--|
| Declaracion Guardada con Exito! |  |  |  |  |  |  |
| Aceptar                         |  |  |  |  |  |  |
|                                 |  |  |  |  |  |  |

<sup>&</sup>lt;sup>1</sup> La Clave Bancaria Uniforme (CBU) es una clave que sirve para que el titular de una cuenta bancaria pueda realizar transferencias de dinero entre cuentas y adherirse al pago de impuestos y servicios por débito automático.

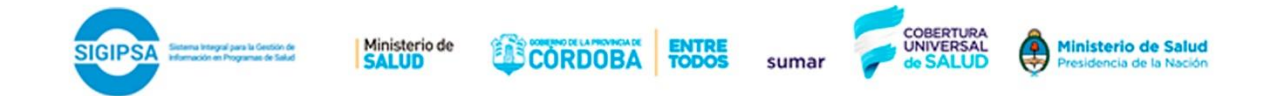

6. El último paso será imprimir el reporte a entregar en la unidad, junto con la facturación del mes. Cabe aclarar que siempre debe coincidir el período del REPORTE USO DE FONDOS con el período del resumen bancario o libro banco. Haciendo click en el botón "Imprimir RUF" teniendo seleccionado el período a imprimir (en el ejemplo marzo de 2018), como muestra la imagen aparecerá el Reporte que se muestra a continuación:

| Bienvenido a SIGIPSA                                                     | Luciana, Margaria                                                           |
|--------------------------------------------------------------------------|-----------------------------------------------------------------------------|
| Sistema Integral para la Gestión de<br>Información en Programas de Salud | GREWINSPALA<br>CORDOBA SALUD                                                |
| Periodo: 31/03/2018                                                      | X00000 - PROGRAMA SUMAR<br>Declaracion Resumen Cta<br>Lista de Aplicaciones |
| www.sigipsa.com.ar                                                       | SIGIPSA Córdoba, Argentina                                                  |

De esta forma el sistema traerá la información sobre:

- El total Transferido a la fecha (1)
- El total Rendido (2)
- El Saldo Técnico (1-2) que dá la diferencia entre ambos

El **objetivo** es que el efector al momento de realizar el RUF pueda identificar si existen diferencias entre el Saldo Técnico y el Saldo Declarado Real que informa en la Declaración del Resumen Bancario. Siempre que el SALDO DECLARADO sea el que corresponde al período (en este caso al 31/03/2018) **debe coincidir** con el SALDO TÉCNICO como se muestra a continuación:

| Statema Integral para la Gestión de<br>Información en Programas de Salada       PROGRAMA SUMAR CORDOBA<br>Reporte de Aplicación de Fondos         Acumulado desde inicio hasta: 31/03/2018 |                            |                                       |            |                                 |                                       |                                                  |                                                                                               |                                       |         |                                           |                |             |                        |                           |           |    |  |
|----------------------------------------------------------------------------------------------------|----------------------------|---------------------------------------|------------|---------------------------------|---------------------------------------|--------------------------------------------------|-----------------------------------------------------------------------------------------------|---------------------------------------|---------|-------------------------------------------|----------------|-------------|------------------------|---------------------------|-----------|----|--|
|                                                                                                    | Incentivos al Personal     |                                       |            | Locación de Obras y/o Servicios |                                       |                                                  | Capacitación                                                                                  |                                       |         | Insumos                                   |                | Inversiones |                        |                           | Ma        |    |  |
|                                                                                                    | Administrativos<br>y otros | Enfermeros<br>y Agentes<br>Sanitarios | Médicos    | Administrativos<br>y otros      | Enfermeros<br>y Agentes<br>Sanitarios | Médicos                                          | Administrativos<br>y otros                                                                    | Enfermeros<br>y Agentes<br>Sanitarios | Médicos | Médicos                                   | Otros          | Edilicias   | Equipamiento<br>Médico | Equipamiento<br>No Médico | Edilicias | Eq |  |
| X05563 - EL<br>BRETE                                                                                                    | 11,600.00                  | 0.00                                  | 15,063.00  | 11,842.25                       | 0.00                                  | 0.00                                             | 0.00                                                                                          | 0.00                                  | 0.00    | 27,606.79                                 | 911.00         | 180.00      | 23,017.00              | 1,015.00                  | 350.00    |    |  |
| Total                                                                                                    | 11,600.00                  | 0.00                                  | 15,063.00  | 11,842.25                       | 0.00                                  | 0.00                                             | 0.00                                                                                          | 0.00                                  | 0.00    | 27,606.79                                 | 911.00         | 180.00      | 23,017.00              | 1,015.00                  | 350.00    |    |  |
| Firma F                                                                                                    | Responsable Ef             | ector y/o Adr                         | ministrado | <br>r                           | Tot<br>Sa                             | al Transfe<br>Total Ren<br>aldoTecni<br>Saldo De | erido (1): \$ 135<br>dido (2): \$ 91,4<br>co (1-2): <b>\$</b> 43,4<br>clarado: <b>\$</b> 43,4 | ,407.00<br>585.04<br>321.96           | 8       | al 31/03/20<br>al 31/03/20<br>al 31/03/20 | 18<br>18<br>18 |             |                        |                           |           |    |  |

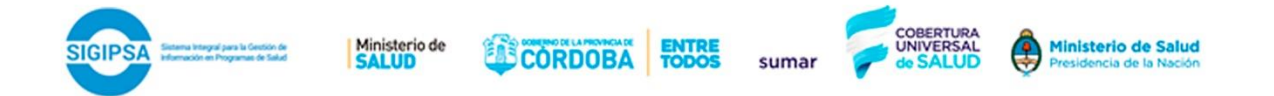

Si el SALDO TÉCNICO es **mayor** al SALDO DECLARADO significa que falta rendir gastos, si al contrario es **menor** significa que se han rendido gastos que no se han realizado con los fondos del programa o bien faltan fondos en la cuenta.